# SISTEM INFORMASI PENJUALAN PRODUK PONTIMARKET

Yulia<sup>[1]</sup>; Nanda Diaz Arizona<sup>[1]</sup>; Muhamad Nasihin<sup>[3]</sup> Sistem Informasi Akuntansi Universitas Bina Sarana Informatika www.bsi.ac.id yulia.yla@bsi.ac.id<sup>[1]</sup>;nanda.ndz@bsi.ac.id<sup>[2]</sup>; <u>muhamad.mhn@bsi.ac.id<sup>[3]</sup></u>

Abstract— Pontimarket is a UMKM community that is domiciled in Pontianak City, where it is very much in need of an accounting information system that can help UMKM perform sales transactions. The existing system at Pontimarket is still done simply by using book aids and Microsoft Excel as a medium for recording sales transactions. This can allow errors in recording transactions, inaccurate reports made, delays in finding the necessary data and opening opportunities so that it is easy to manipulate data. The author makes a web-based product sales information system on Pontimarket to make it easier for consumers to make sales orders online. Webbased sales accounting information system in making writing using the Codigntiner Framework application with the programming language hypertext preprocessor (PHP) this program also uses several supporting software in making its web such as Xampp as a local server, Google *Chrome as a web browser and MySql as a database server* 

*Keywords* : Sales, Website, PHP (Programming Hypertext Preprocessor).

Intisari—Pontimarket merupakan komunitas UMKM yang berdomisili di Kota Pontianak, dimana sangat membutuhkan adanya sistem informasi akuntansi yang dapat membantu para pelaku UMKM dalam melakukan transaksi penjualan. Sistem yang ada pada Pontimarket saat ini masih dilakukan secara sederhana dengan menggunakan alat bantu buku dan Microsoft Excel sebagai media pencatatan transaksi penjualan. Hal dapat memungkinkan tersebut teriadinva kesalahan dalam pencatatan transaksi, kurang akuratnya laporan yang dibuat, keterlambatan dalam pencarian data yang diperlukan dan membuka peluang sehingga mudah untuk melakukan manipulasi data. Penulis membuat sistem informasi penjualan produk berbasis web pada Pontimarket untuk memudahkan konsumen melakukan transaksi pemesanan penjualan secara online. Sistem informasi akuntasi Penjualan Berbasis *Web* dalam pembuatannya penulisan menggunakan aplikasi Framework Codigntiner pemograman dengan bahasa hxpertext preprocessor (PHP) program ini juga menggunakan beberapa software pendukung dalam pembuatan *web*nya seperti *Xampp* sebagai

server lokal, Google Chrome sebagai web browser dan MySql sebagai database server.

*Kata Kunci*: *Penjualan, Website,* PHP (Hypertext Preprocessor).

## PENDAHULUAN

Perkembangan media online yang semakin pesat tidak hanya terjadi pada negara-negara maju saja, di negara berkembang seperti Indonesia juga banyak *user* atau pengguna media *online*. Media *online* adalah segala jenis media atau sarana komunikasi yang tersaji secara *online* melalui koneksi internet, seperti *email, website, blog,* media sosial, jejaring social (Arizona, dkk : 2019).

Perusahaan yang memiliki tingkat rutinitas yang tinggi memerlukan aplikasi penjualan untuk mengembangkan penjualannya agar lebih mudah dijangkau oleh konsumen dalam melaksanakan transaksinya. Penggunaan aplikasi sebagai alat bantu dalam pengambilan keputusan dan aplikasi tersebut digunakan sebagai bahan untuk memperoleh hasil pencarian dari suatu pokok permasalahan (Irmayani, dkk : 2020).

Pontimarket merupakan kelompok usaha yang bergerak dibidang Jasa layanan penjualan bagi para usaha mikro kecil dan menengah (UMKM) di Kalimatan Barat. Bagi para UMKM di Kalbar yang bergabung di Pontimarket akan memberikan fasilitas berupa edukasi berkelanjutan untuk beberapa bidang ilmu, seperti: Manejemen Bisnis, Manajemen SDM, Digital Marketing, Akutansi Keuangan, Kriya dan lain sebagainya. Dalam proses transaksi penjualan pada Pontimarket melakukan secara online menggunkan sosial media yaitu : Instagram, Whatsapp dan fecabook. Kelemahan dari penggunaan penjualan mengunakan sosial media adalah direktur dan anggota tidak bisa melihat laporan penjualan.

Penulis, mencoba membuat aplikasi sistem informasi untuk pengelolaan data transaksi penjualan produk pada Pontimarket. Untuk kebutuhan aplikasi diperlukan data dan prosedur sistem penjualan pada Pontimarket. Dengan begitu pelaku usaha yang merupakan anggota komunitas Pontimarket dapat melihat omset penjualan dari hasil laporan yang telah dicatat.

#### **BAHAN DAN METODE**

## A. Metode Pengumpulan Data

1. Pengamatan (Obsevation)

Penulisan melakukan observasi atau pengamatan secara langsung kelokasi penelitian yaitu melihat langsung proses transaksi penjualan pada Pontimarket yang beralamat dijalan Jalan. Indagiri Timur No. 9 Benua Melayu Laut, Kecamatan Pontianak Selatan. Kota Pontianak Kalimatan Barat 78391

- 2. Wawancara (Interview) Penulis melakukan suatu metode tanya jawab mengenai kegiatan yang berhubungan dengan perusahaan khususnya kegiatan dan penjualan dengan pengelola Pontimarket yaitu Bapak Tommy Sunjoto, S.H, M.H.
- Studi pustaka
   Studi pustaka dilakukan dengan mengumpulkan beberapa referensi yang bersumber dari buku, jurnal, maupun referensi lainnya di internet.

## B. Metode Pengembangan Software

Model SDLC air terjun *(waterfall)* sering juga disebut model sekuensi linier *(sequential linear)* atau alur hidup klasik *(classic life cylcle)*. Model air terjun menyediakan pendekatan alur hidup perangkat lunak secara sekuensial atau berurut dimulai dari analisi, desaian pengodean, pengujian, dan tahap pendukung *(Support)* (Rosa & Shalauddin, 2018).

## HASIL DAN PEMBAHASAN

## A. Proses Bisnis Sistem Berjalan

Penulis menggambarkan prosedur dari sistem yang terdapat pada Sistem Informasi Aktansi Penjualan Produk Pada Pontimarket:

- 1. Pengisian Form Order Pemesanan
- *Customer* datang ke perusahaan melihat jenis pesanan, kemudian menerima *form order* pemesanan produk. Dimana *customer* akan bertemu langsung dengan anggota UMKM jika *customer* datang langsung ke pontimarket. Kemudian anggota UMKM memperlihatkan jenis pesanan yang bisa dipesan di pontimarket.
- 2. Pemesanan Produk Jika *customer* ingin memesan harus mengisi *form order* yang diberikan oleh admin. *Customer* akan memesan produk melalui

telepon, *WhatsApp*, dan *Instagram* atau langsung menuju ke lokasi perusahaan sesuai keinginan *customer*.

3. Pembayaran

Setelah pemesanan selesai dilakukan kemudian *customer* melakukan pembayaran. *Customer* menyerahkan struk pembayaran kepada admin. Sebelumnya *customer* menerima struk pembayaran dari anggota UMKM. Maka Admin melakukan cap stempel dan memberikan struk pembayaran kepada *customer* bukti bahwa telah melakukan pembayaran.

4. Laporan

Proses pemesanan telah selesai dilakukan maka admin merekap data pemesanan oleh *customer* sebagai bukti bahwa pemesanan telah selesai dilakukan. Kemudian diserahkan kepada Direktur.

## B. Use Case Diagram

*Use case* ini memungkinkan konsumen untuk *validasi,* masuk menu registrasi dan melakukan *login* dan melihat menu beranda dan mengakses pemesanan Berikut *use case diagram custamer* :

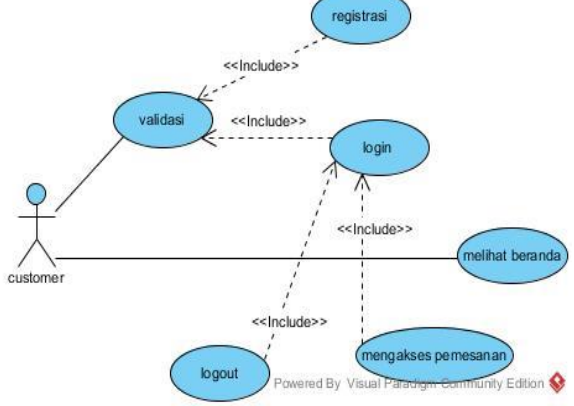

Sumber : Hasil Rancangan, 2020 Gambar 1. *Use Case Diagram* Beranda Custumer

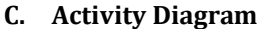

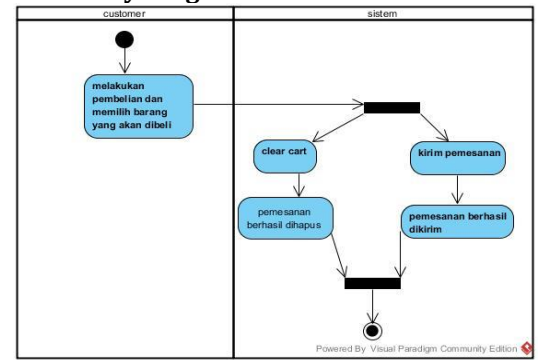

Sumber : Hasil Rancangan, 2020

Gambar 2 *activity diagram* tampilan beranda customer

Pada *activity diagram* Customer dimana custemer mengakses beranda kemudian customer memilih pemesanan kemudian muncul kirim pemesanan kemudian pemesanan berhasil dikirim dan jika customer memilih clear cart maka timbul pesan pemesanan berhasil dihapus.

## D. Sequence Diagram

*Suquennce diagram* merupakan satu dari diagram-diagram yang pada UML, sequence diagram ini adalah diagram yang mengambarkan kalaborasi dinamis antara sejumlah object. Kegunaannya untuk menunjukan rangkaian pesan yang dikirim antara object juga interaksi antara object.

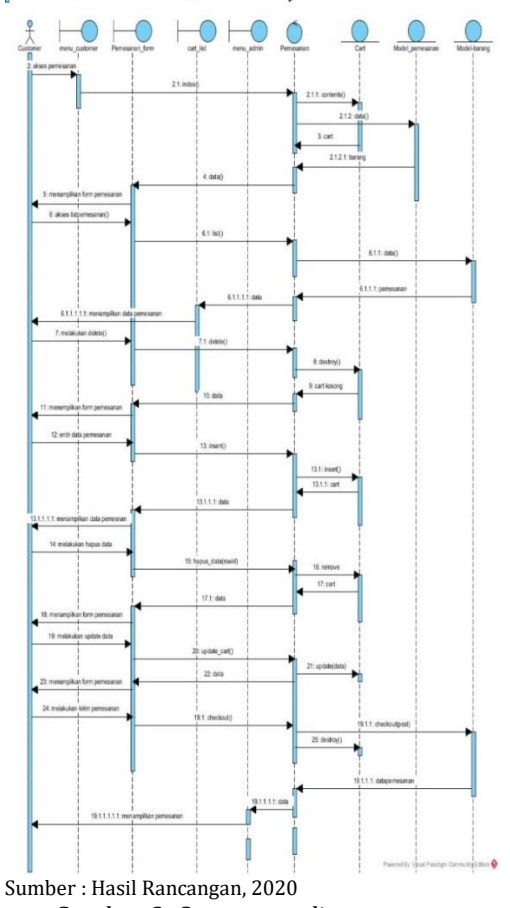

Gambar 3. *Suquennce diagram* pemesanan customer

#### E. User Interface

*User Interface* adalah bentuk tampilan yang berhubungan langsung dengan pengguna dan memiliki fungsi untuk menghubungkan antara pengguna dengan sistem operasi sehingga komputer dapat dioperasikan.

1. Halaman Beranda Admin

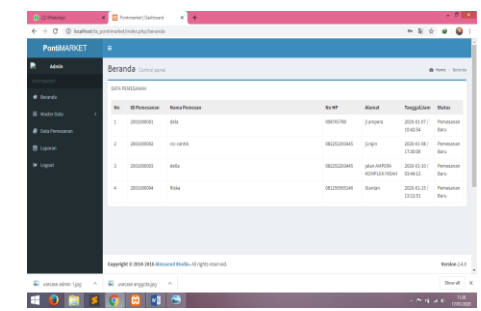

Sumber : Hasil Rancangan, 2020 Gambar 4 User Interface Menu Utama Sistem

Halaman ini memungkinkan admin untuk mengetahui data pemesanan, admin hanya mengelolah daftar pemesanan yang sedang diproses dan daftar pemesanan yang telah selesai dipesan oleh *customer*.

Control of the second of the second of th

#### 2. Halaman Manajemen Data Anggota

Gambar 5 User Interface Beranda Data Anggota

Admin dapat mengelolah data anggota desaian yang tersedia di pontimarket. Admin bisa nembahkan data anggota, edit dan hapus.

3. Halaman Data Barang

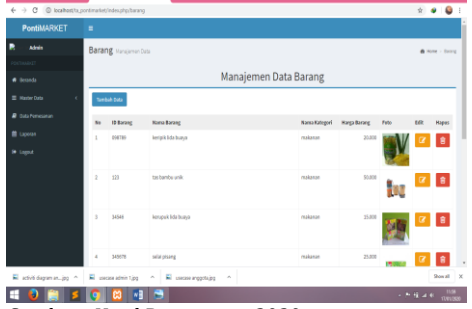

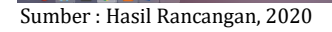

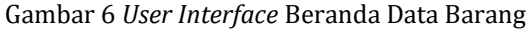

Admin dapat mengelolah data barang desaian yang tersedia di pontimarket. Admin bisa nembahkan data barang, edit dan hapus.

4. Halaman Data Kategori

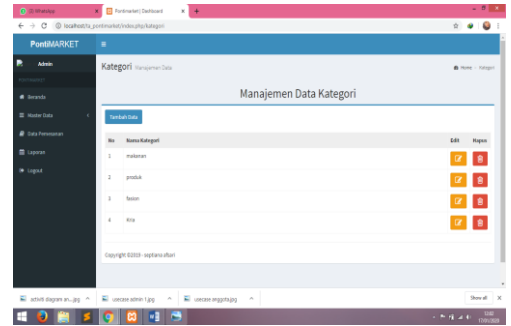

Sumber : Hasil Rancangan, 2020

Gambar 7. User Interface Menu Halaman Kategori

Pada halaman data kategori admin bisa menambahkan kategori sesuai dengan yang akan dicetak oleh *customer* dan admin juga bisa edit hapus kategori.

5. Halaman Beranda Data User

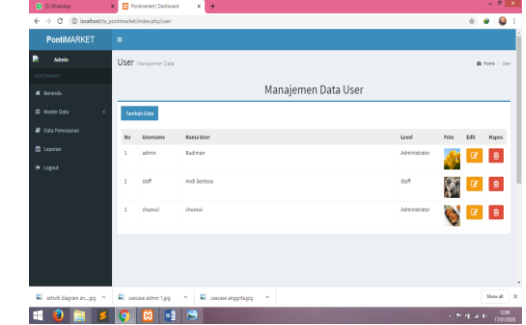

Sumber : Hasil Rancangan, 2020

Gambar 8. *User Interface* Menu Halaman Beranda Data User

Pada halaman data *user* admin bisa menambahkan data *user* sesuai dengan tambahan data *customer* dan admin juga bisa edit dan hapus data *user*.

6. Halaman Data Pemesanan Admin

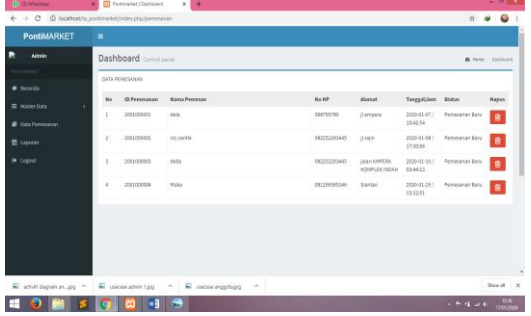

Sumber : Hasil Rancangan, 2020 Gambar 9. *User Interface* Menu Halaman Data Pemesanan Admin

Admin dapat mengelolah data pemesanan yang telah dipesan oleh *customer*. Dan admin juga bisa menghapus data pemesanan dari *customer*. 7. Halaman Laporan Admin

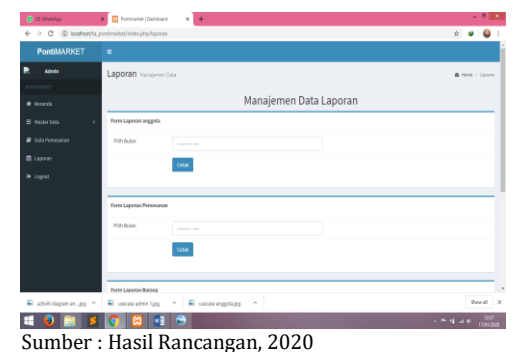

Gambar 10 User Interface Menu Halaman Laporan Admin

Pada halaman laporan admin terdapat laporan barang, laporan anggota, dan laporan penjualan.

### 8. Halaman Beranda Anggota

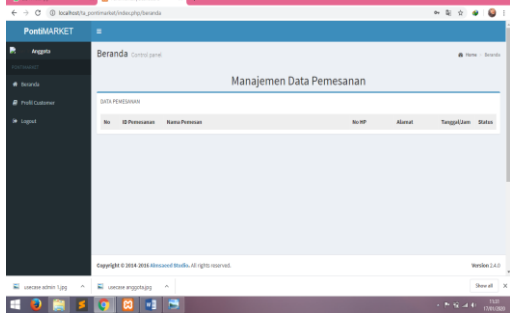

Sumber : Hasil Rancangan, 2020 Gambar 11. User Interface Menu Halaman Beranda Anggota

Halaman ini memungkinkan anggota untuk mengetahui data pemesanan,anggota mengelolah daftar pemesanan yang sedang diproses dan didaftar pemesanan yang telah selesai dipesan oleh *customer*.

## 9. Halaman Profil Anggota

| ← → C (D) localhoat/ta_portimation/index.php/porfi |                             |                                    |                |      |  |  |  |
|----------------------------------------------------|-----------------------------|------------------------------------|----------------|------|--|--|--|
| PontiMARKET                                        |                             |                                    |                | Î    |  |  |  |
| ۵۰ 🛞                                               | Anggota <sub>Hanajama</sub> | Data                               | 📾 Home = Angph | -    |  |  |  |
| PONTIMARIET                                        | Manajemen Data Anggota      |                                    |                |      |  |  |  |
| <ul> <li>Beranda</li> </ul>                        | Form Dift Data              |                                    |                | 1    |  |  |  |
| # Posti                                            | Discounts                   |                                    |                |      |  |  |  |
| Im Logout                                          |                             | 1                                  |                |      |  |  |  |
|                                                    | Password Anggeta            | 1                                  |                |      |  |  |  |
|                                                    | Nama Anggota                | diah                               |                |      |  |  |  |
|                                                    | Deskripsi                   |                                    |                |      |  |  |  |
|                                                    | Level                       | Customer                           |                |      |  |  |  |
|                                                    | Fato                        | Choose File No file chosen         |                |      |  |  |  |
|                                                    |                             | "Abaikan Jika Tidak Henggardi Foto |                |      |  |  |  |
|                                                    |                             | Simpon                             |                |      |  |  |  |
|                                                    |                             |                                    |                |      |  |  |  |
| -                                                  |                             | <b>3</b>                           |                | - 10 |  |  |  |
|                                                    | - 🗳 🗠 👻                     |                                    |                |      |  |  |  |

Sumber : Hasil Rancangan, 2020

Gambar 12. User Interface Menu Halaman Profil Anggota

Halaman profil anggoa berisi nama, alamat, identitas, nama usaha, produk yang dijual. 10. Halaman *Registrasi* dan *Login Customer* 

Sistem Informasi Penjualan .....

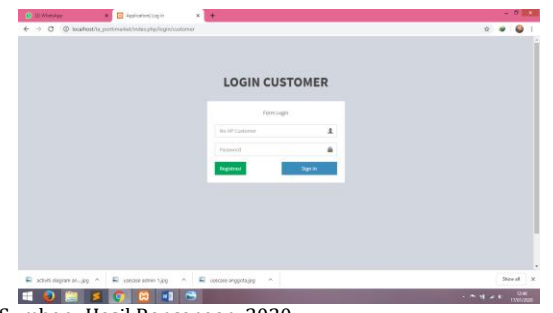

Sumber : Hasil Rancangan, 2020 Gambar 13. User Interface Menu Halaman Registrasi dan Login Customer

11. Halaman Customer

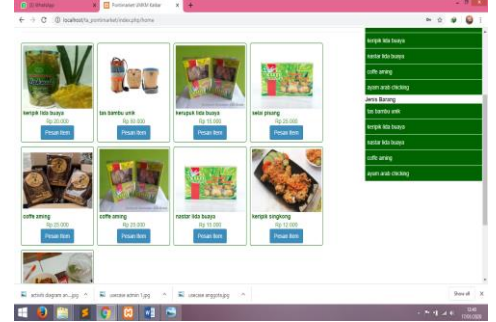

Sumber : Hasil Rancangan, 2020 Gambar 14 *User Interface* Menu Halaman Customer

Halaman ini memungkinkan *customer* untuk melihat produk, registrasi, login dan memesan produk.

## 12. Halaman Keranjang Belanja

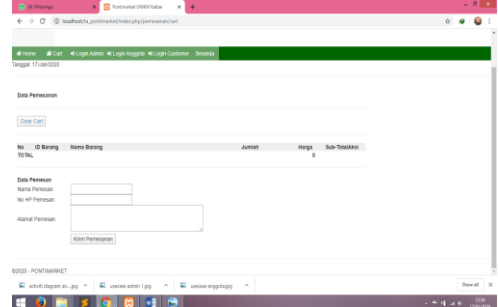

Sumber : Hasil Rancangan, 2020 Gambar 15 *User Interface* Menu Halaman Keranjang Belanja

*Customer* mengelolah pemesanan yang telah dipesan, memungkinkan *Customer* mengisi data pemesan mengisi nama pemesan no hp pemesan dan menulis alamat pemesan.

## F. Entitiy Relationship Diagram (ERD)

ERD menjelaskan hubungan antar tabel yang akan digunakan dalam penyimpanan data pada *database*.

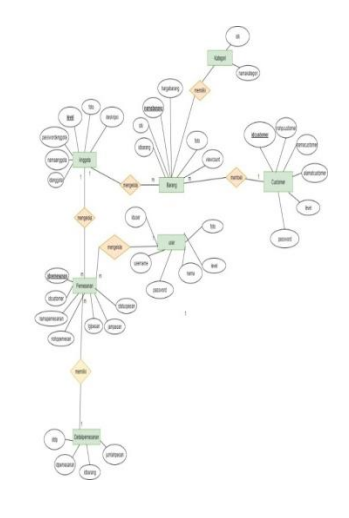

Sumber : Hasil Rancangan, 2020 Gambar 16. Entitiy Relationship Diagram (ERD)

## G. Logical Record Structure (LRS)

LRS akan menjelaskan hubungan antar tabel yang merupakan hasil transformasi dari ERD. Berikut bentuk LRS Sistem Informasi Penjualan Produk Pada Pontimarket sebagai berikut:

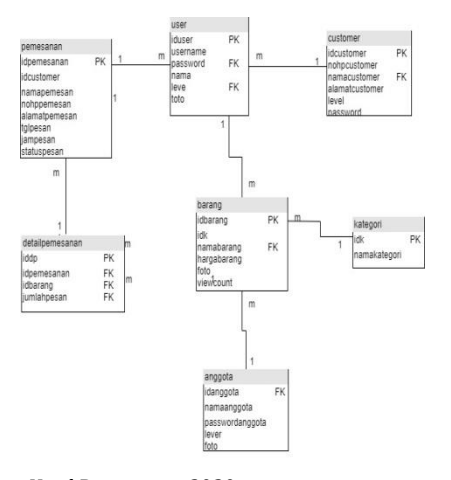

Sumber : Hasil Rancangan, 2020 Gambar 17 Logical Record Structure (LRS)

# H. Deployment Program

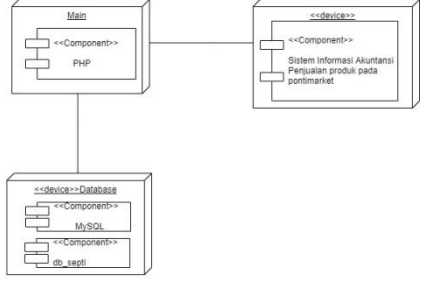

Sumber : Hasil Rancangan, 2020 Gambar 18. *Deployment Diagram* Penjualan dan

Pembelian

# I. Blackbox Testing

*Blackbox testing* adalah pengujian yang dilakukan dengan mengamati hasil eksekusi melalui data uji dan memeriksa fungsional dari perangkat lunak. Berikut merupakan *black box testing* sistem informasi penjualan dan pembelian.

| Tabel 1. Hasil Pengujian Blacbox Testing Form |  |
|-----------------------------------------------|--|
| Data <i>Anggota</i>                           |  |

| No | Skenario<br>Pengujian                                                                                         | Test Case                                                                            | Hasil Yang<br>Diharapkan                                                                       | Hasil<br>Pengujian | Kesim<br>pulan |
|----|----------------------------------------------------------------------------------------------------|--------------------------------------------------------------------------------------|------------------------------------------------------------------------------------------------|--------------------|----------------|
| 1. | Tambah<br>Data<br><i>anggota</i><br>(Data yang<br>diinput<br>tidak<br>lengkap,<br>kemudian<br>klik<br>Simpan) | Nama<br>anggota :<br>(login<br>anggota)<br>Username:<br>(1)<br>Password:<br>(AGT0001 | Sistem akan<br>menampilkan<br>pesan "login<br>berhasil                                         | Sesuai<br>Harapan  | Valid          |
| 2. | Tambah<br>Data barang<br>(Data yang<br>diinput<br>tidak<br>lengkap,<br>kemudian<br>klik<br>Simpan)            | Nama<br>login<br>anggota :<br>(kosong)                                               | Sistem akan<br>menyimpan<br>dan<br>menampilkan<br>pesan<br>"(kosong)                           | Sesuai<br>Harapan  | Valid          |
| 3. | Tambah<br>Data jenis<br>barang(Data<br>yang diinput<br>tidak<br>lengkap,<br>kemudian<br>klik<br>Simpan)       | Nama<br>jenis<br>barang :<br>(kosong)                                                | Sistem akan<br>menyimpan<br>dan<br>menampilkan<br>pesan<br>"(kosong)                           | Sesuai<br>Harapan  | Valid          |
| 4. | Tambah<br>Data jenis<br>barang(Data<br>yang diinput<br>tidak<br>lengkap,<br>kemudian<br>klik<br>Simpan)       | Nama<br>data jenis<br>barang :                                                       | Sistem akan<br>menyimpan<br>dan<br>menampilkan<br>pesan<br>"(kosonng)                          | Sesuai<br>Harapan  | Valid          |
| 5. | Tambah<br>Data jenis<br>barang (Data<br>yang diinput<br>lengkap,<br>kemudian<br>klik<br>Simpan)               | Nama<br>jenis<br>barang                                                              | Sistem akan<br>menyimpan<br>dan<br>menampilkan<br>pesan<br>"(kosong)                           | Sesuai<br>Harapan  | Valid          |
| 3. | Hapus jenis<br>produk,<br>dengan<br>mengklik<br>tombol<br>"Hapus"                                             | Hapus                                                                                | Sistem akan<br>memberi<br>pilihan<br>dengan<br>pesan<br>"kosong                                | Sesuai<br>Harapan  | Valid          |
| 4. | Edit Data<br>jenis<br>produkr,<br>dengan<br>mengklik<br>tombol<br>"Edit"                                      | Nama<br>jenis<br>produk                                                              | Sistem akan<br>menerima<br>akses <i>Update</i><br>data dan<br>menampilkan<br>pesan<br>"kosong" | Sesuai<br>Harapan  | Valid          |

Sumber : Hasil Rancangan, 2020

## **KESIMPULAN**

Sistem pemesanan produk pada UMKM Pontimarket saat ini masih menggunakan pencatatan menggunakan tulis tangan sehingga masih banyak ditemukan masalah yang mengakibatkan lambatnya proses pemesanan, sering terjadi hilangnya data, dan sulitnya pencarian dokumen-dokumen pemesanan pada UMKM Pontimarket. Sistem Informasi Penjualan Produk Pada Pontimarket yang dibuat oleh penulis dapat digunakan untuk pemesanan baik transaksi secara *online* ataupun konsumen datang langsung ke UMKM Pontimarket.

## REFERENSI

- Arizona, Nanda Diaz, dkk. (2019). Analisis Perbandingan Efektivitas Penggunaan Media Komunikasi Berbasis Messenger Pada CV. Langgeng. Jurnal Ecodemica. 3(1). Retrieved from https://ejournal.bsi.ac.id/ejurnal/index.php/e codemica/article/view/4446
- Irmayani, Windi, dkk. (2020). Pengelolaan Keuangan Berbasis Web PT. Mutualplus Global Resources Cabang Pontianak. Jurnal Sistem Informasi Akuntansi Vol. 01, No. 01, Maret 2020, pp. 40-49. Retrieved from https://ejournal.bsi.ac.id/ejurnal/index.php/j ustian/article/view/7975
- Rosa dan Shalahuddin, M. 2018. *Rekayasa Perangkat Lunak Terstruktur dan Berorientasi Objek*. Bandung : Informatika
- Nasihin, M., & Adwiya, R. (2018). Sistem Informasi Pengaduan Masyarakat Kecamatan Pontianak Selatan. Cybernetics, 2 (1), 144– 154. <u>https://doi.org/10.29406/cbn.v2i1.959</u>
- Adwiya, R., & Nasihin, M. (2019). *Perancangan Sistem Informasi Penerimaan Karyawan Pada PT. Sintang Raya*. Jurnal Teknologi Dan Manajemen Informatika, 5 (1), 1–7. https://doi.org/10.26905/jtmi.v5i1.3014
- Nasihin, M. (2019). Rancang Bangun Sistem Informasi Point of Sales (POS) Pada CV. Arema Alam Abadi. Jurnal Teknologi Dan Manajemen Informatika, 5 (2), 57–69. https://doi.org/https://doi.org/10.26905/jt mi.v5i2.3594
- Maulana, M. S., Khairuzzaman, M. Q., & Nasihin, M. (2018). Aplikasi Web Tryout Uji Kompetensi

Sistem Informasi Penjualan .....

*Kebidanan berbasis Intranet (Studi Kasus : AKBID Aisyiyah Pontianak).* Jurnal Edukasi & Penelitian Informatika (JEPIN), 4 (2), 156–162.

https://doi.org/http://dx.doi.org/10.26418 /jp.v4i2.26036

- Khairuzzaman, M. Q., Nasihin, M., & Setiawan, H. (2014). Perancangan Sistem Penjualan Batu Permata Berbasis Web Pada Toko Batu Permata Dan Mulia Redha Collection. Konferensi Nasional Ilmu Sosial & Teknologi (KNiST), 1, 203–214. http://seminar.bsi.ac.id/knist/index.php/Un ivBSI/article/view/250
- Damayanti, E. (2019). Sistem Informasi Penjualan Obat Pertanian Berbasis Web pada Toko BUTANI Blora. Walisongo Journal of Information Technology, 1 (2), 161–170. https://doi.org/10.21580/wjit.2019.1.2.452 0
- Widayanti, R., Ariebowo, B., & Maknunah, J. (2018). Sistem Informasi Penjualan Pada Toko Hagas Tani Batu Malang. SMATIKA JURNAL, 8 (02), 50–55. https://doi.org/10.32664/smatika.v8i02.19 9

- Widayanti, R., Ariebowo, B., & Maknunah, J. (2018). Sistem Informasi Penjualan Pada Toko Hagas Tani Batu Malang. SMATIKA JURNAL, 8 (02), 50–55. <u>https://doi.org/10.32664/smatika.v8i02.19</u> <u>9</u>
- Ahmadi, S. (2018). Sistem Informasi Penjualan Jam Pada Toko Permata Indah Tigo Kabupaten Indragiri Hilir Berbasis Web. Sistemasi, 7 (3), 259–267. https://doi.org/10.32520/stmsi.v7i3.250
- Lukman, A. M. (2016). Perancangan Sistem Informasi Pemasaran dan Penjulan Berbasis Smartphone (Android) pada Depot Air Minum. ILKOM Jurnal Ilmiah, 8 (1), 44–48. https://doi.org/10.33096/ilkom.v8i1.21.44-48
- Bernadi, J. (2013). *Aplikasi Sistem Informasi Penjualan Berbasis Web pada Toko Velg YQ*. ComTech: Computer, Mathematics and Engineering Applications, 4 (2), 731. <u>https://doi.org/10.21512/comtech.v4i2.250</u> <u>4</u>
- Surniandari, A., & Gustaman, G. (2014). Sistem Informasi Penjualan Berbasis Web pada Toko Mitra Abadi. Paradigma, XVI (2), 59–70. https://doi.org/10.1111/evo.12175